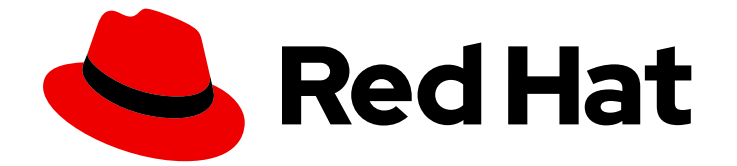

# Red Hat OpenShift Container Storage 4.3

# Red Hat OpenShift Container Storage のデプロ イ

環境のインストールおよび設定方法

Last Updated: 2020-06-26

Red Hat OpenShift Container Storage 4.3 Red Hat OpenShift Container Storage のデプロイ

環境のインストールおよび設定方法

# 法律上の通知

Copyright © 2020 Red Hat, Inc.

The text of and illustrations in this document are licensed by Red Hat under a Creative Commons Attribution–Share Alike 3.0 Unported license ("CC-BY-SA"). An explanation of CC-BY-SA is available at

http://creativecommons.org/licenses/by-sa/3.0/

. In accordance with CC-BY-SA, if you distribute this document or an adaptation of it, you must provide the URL for the original version.

Red Hat, as the licensor of this document, waives the right to enforce, and agrees not to assert, Section 4d of CC-BY-SA to the fullest extent permitted by applicable law.

Red Hat, Red Hat Enterprise Linux, the Shadowman logo, the Red Hat logo, JBoss, OpenShift, Fedora, the Infinity logo, and RHCE are trademarks of Red Hat, Inc., registered in the United States and other countries.

Linux <sup>®</sup> is the registered trademark of Linus Torvalds in the United States and other countries.

Java <sup>®</sup> is a registered trademark of Oracle and/or its affiliates.

XFS <sup>®</sup> is a trademark of Silicon Graphics International Corp. or its subsidiaries in the United States and/or other countries.

MySQL <sup>®</sup> is a registered trademark of MySQL AB in the United States, the European Union and other countries.

Node.js <sup>®</sup> is an official trademark of Joyent. Red Hat is not formally related to or endorsed by the official Joyent Node.js open source or commercial project.

The OpenStack <sup>®</sup> Word Mark and OpenStack logo are either registered trademarks/service marks or trademarks/service marks of the OpenStack Foundation, in the United States and other countries and are used with the OpenStack Foundation's permission. We are not affiliated with, endorsed or sponsored by the OpenStack Foundation, or the OpenStack community.

All other trademarks are the property of their respective owners.

## 概要

Red Hat OpenShift Container Storage 4.3 のインストール方法については、本書をお読みください。

## 目次

# 目次

| <b>第1章 RED HAT OPENSHIFT CONTAINER STORAGE のデプロイ</b><br>1.1. RED HAT OPENSHIFT CONTAINER STORAGE の既存の OPENSHIFT CONTAINER PLATFORM へのデプロ | 3<br>イ<br>3 |
|----------------------------------------------------------------------------------------------------|-------------|
| 1.2. ローカルストレージデバイスを使用した OPENSHIFT CONTAINER STORAGE のインストール                                                                              | 9           |
| 第2章 OPENSHIFT CONTAINER STORAGE インストールの確認                                                                                                | 24          |
| 2.1. POD が実行中の状態にあることの確認                                                                                                    | 24          |
| 2.2. OPENSHIFT CONTAINER STORAGE クラスターが正常であることの確認                                                                                        | 25          |
| 2.3. MULTICLOUD OBJECT GATEWAY が正常であることを確認します。                                                                                           | 26          |
| 2.4. ストレージクラスが作成され、一覧表示されることを確認します。                                                                                                    | 27          |
| 第3章 OPENSHIFT CONTAINER PLATFORM のアンインストール                                                                                               | 29          |
| 3.1. OPENSHIFT CONTAINER STORAGE からのモニタリングスタックの削除                                                                                        | 32          |
| 3.2. OPENSHIFT CONTAINER STORAGE からの OPENSHIFT CONTAINER PLATFORM レジストリーの削除                                                              |             |
|                                                                                                    | 36          |
| 3.3. OPENSHIFT CONTAINER STORAGE からのクラスターロギング OPERATOR の削除 3.3. OPENSHIFT CONTAINER STORAGE からのクラスターロギング OPERATOR の削除                    | 38          |

# 第1章 RED HAT OPENSHIFT CONTAINER STORAGE のデプロイ

OpenShift Container Storage 4.3 では、インストールは既存の Red Hat OpenShift Container Platform (OCP) ワーカーノードでのみサポートされています。「Red Hat OpenShift Container Storage の既存 の OpenShift Container Platform へのデプロイ」の手順に従って OpenShift Container Storage をデプ ロイします。

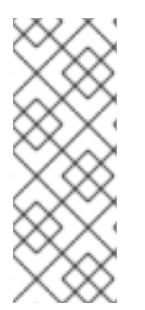

## 注記

OpenShift Container Storage をネットワークが制限された環境でインストールする場合、デフォルトでインターネット接続が OpenShift Container Platform で想定され、chronyd が \*.rhel.pool.ntp.org サーバーを使用するように設定されるため、カスタム Network Time Protocol (NTP) 設定をノードに適用する必要があります。詳細は、https://access.redhat.com/solutions/4828941 および「chrony タイムサービスの設定」を参照してください。

## 1.1. RED HAT OPENSHIFT CONTAINER STORAGE の既存の OPENSHIFT CONTAINER PLATFORM へのデプロイ

デプロイメントプロセスは、以下の2つの主要な部分で構成されます。

- 1. 「Operator Hub を使用した Red Hat OpenShift Container Storage Operator のインストール」の手順に従って OpenShift Container Storage Operator をインストールします。
- 2. 「OpenShift Container Storage サービスの作成」 の手順に従って OpenShift Container Storage サービスを作成します。

ユーザーによってプロビジョニングされるインフラストラクチャー (UPI) の Red Hat Enterprise Linux ベースのホストについては、「Red Hat Enterprise Linux ベースのノード上のコンテナーでのファイル システムアクセスの有効化」の手順に従って、基礎となるファイルシステムへのコンテナーのアクセス を有効にする必要があります。

# 1.1.1. Operator Hub を使用した Red Hat OpenShift Container Storage Operator のインストール

Red Hat OpenShift Container Storage は、Amazon Web Services (AWS) および VMware vSphere プ ラットフォームで Red Hat OpenShift Container Platform Operator Hub を使用してインストールでき ます。ハードウェアおよびソフトウェアの要件に関する詳細は、『デプロイメントのプランニング』を 参照してください。

## 前提条件

- OpenShift Container Platform (OCP) クラスターにログインしている必要があります。
- OCP クラスターにワーカーノードが少なくとも3つ必要です。
- 以下のように、openshift-storage という namespace を作成する必要があります。

. . . .

- 1. OpenShift Web コンソールの左側のペインで、Administration → Namespaces をクリック します。
- 2. Create Namespace をクリックします。

- Create Namespace ダイアログボックスで、Name には openshift-storage を、Labels に は openshift.io/cluster-monitoring=true を入力します。このラベルは、ダッシュボードを 取得するために必要です。
- 4. Default Network Policy に No restrictions オプションを選択します。
- 5. Create をクリックします。

## 注記

OpenShift Container Storage のクラスター全体でのデフォルトノードセレクターを上書 きする必要がある場合は、コマンドラインインターフェースで以下のコマンドを使用 し、**openshift-storage** namespace の空のノードセレクターを指定できます。

\$ oc annotate namespace openshift-storage openshift.io/node-selector=

## 手順

1. OpenShift Web コンソールの左側のペインで、**Operators → OperatorHub**をクリックしま す。

## 図1.1 Operator Hubの Operator 一覧

| Red Hat<br>OpenShift Contain | ner Platform                                                                                                    |                                                                                                    |                                                                                                    |                                                                                                    |                                                                                                    |                                                                                                    | 0 O           | kube:admin 👻           |
|------------------------------|----------------------------------------------------------------------------------------------------|----------------------------------------------------------------------------------------------------|----------------------------------------------------------------------------------------------------|----------------------------------------------------------------------------------------------------|----------------------------------------------------------------------------------------------------|----------------------------------------------------------------------------------------------------|---------------|------------------------|
| ** Administrator             | _                                                                                                    | Υοι                                                                                                    | are logged in as a temporary adminis                                                                          | trative user. Update the <u>cluster OAuth</u>                                                                                        | configuration to allow others to log in.                                                                             |                                                                                                    |               |                        |
| S Administrator              | Project: default 👻                                                                                                    |                                                                                                    |                                                                                                    |                                                                                                    |                                                                                                    |                                                                                                    |               |                        |
| Home                         | >                                                                                                    |                                                                                                    |                                                                                                    |                                                                                                    |                                                                                                    |                                                                                                    |               | í                      |
| Operators                    | <ul> <li>OperatorHub</li> </ul>                                                                                       |                                                                                                    |                                                                                                    |                                                                                                    |                                                                                                    |                                                                                                    |               |                        |
| OperatorHub                  | Discover Operators from<br>the Operator appear in t                                                                   | the Kubernetes community and Red Hat partn<br>the Developer Catalog, providing a self-service                     | ers, curated by Red Hat. Operators car<br>experience.                                                         | n be installed on your clusters to provi                                                                                             | de optional add-ons and shared service                                                                               | es to your developers. Once inst                                                                       | alled, the ca | pabilities provided by |
| Installed Operators          |                                                                                                    |                                                                                                    |                                                                                                    |                                                                                                    |                                                                                                    |                                                                                                    |               |                        |
| Workloads                    | > All Items                                                                                                    | Storage                                                                                                    |                                                                                                    |                                                                                                    |                                                                                                    |                                                                                                    |               |                        |
| Networking                   | > Al/Machine Learning                                                                                                 | Filter by keyword                                                                                                 |                                                                                                    |                                                                                                    |                                                                                                    |                                                                                                    |               | 14 items               |
| Storage                      | > Big Data                                                                                                    |                                                                                                    |                                                                                                    |                                                                                                    |                                                                                                    |                                                                                                    |               |                        |
| Builds                       | > Cloud Provider                                                                                                    | Community                                                                                                    | Community                                                                                                    | Community                                                                                                    | ٢                                                                                                    | Communi                                                                                                | ty            | _                      |
| Monitoring                   | > Developer Tools                                                                                                    | AWS S3 Operator                                                                                                   | Ember CSI Operator                                                                                            | IBM Spectrum Scale CSI<br>Plugin Operator                                                                                            | IBM Spectrum Scale CSI<br>Plugin Operator                                                                            | lib-bucket-provisioner                                                                                 |               |                        |
| Compute                      | Integration & Delivery                                                                                                | Manage the full lifecycle of                                                                                      | Operator to deploy Ember-                                                                                     | provided by IBM                                                                                                    | provided by IBM                                                                                                    | Library for the dynamic                                                                                |               |                        |
|                              | Logging & Tracing                                                                                                    | installing, configuring and<br>managing AWS S3                                                                    | CSI, a multi-vendor CSI plugin<br>driver supporting over 80                                                   | An operator for deploying and<br>managing the IBM CSI                                                                                | An operator for deploying and<br>managing the IBM CSI                                                                | provisioning of object store<br>buckets to be used by object                                           | ct            |                        |
| User Management              | Monitoring     Networking                                                                                             | Provisioner.                                                                                                    | storage drivers in a single                                                                                   | Spectrum Scale Driver.                                                                                                    | Spectrum Scale Driver.                                                                                               | store providers.                                                                                       |               |                        |
| Administration               | > OpenShift Optional                                                                                                  |                                                                                                    |                                                                                                    |                                                                                                    |                                                                                                    |                                                                                                    |               |                        |
|                              | Security<br>Storage<br>Streaming & Messaging<br>INSTALL STATE<br>Installed (0)<br>Not Installed (14)<br>PROVIDER TYPE | Local Storage<br>provided by Red Hat<br>Configure and use local<br>storage volumes in<br>kubernetes and Openshift | Community<br>OpenEBS<br>provided by MaysData<br>Creates and maintains<br>OpenEBS Control Plane<br>deployments | OpenShift Container<br>Storage<br>provided by Red Hat<br>Red Hat OpenShift Container<br>Storage provides<br>hyperconverged storage ! | Operator for IBM block<br>storage CSI driver<br>provided by IBM<br>Run IBM block storage CSI<br>driver on OpenShift. | Portworx Enterprise<br>provided by Portworx<br>Cloud native storage soluti<br>for production workloads | on            |                        |
|                              | Red Hat (2)                                                                                                    |                                                                                                    |                                                                                                    |                                                                                                    |                                                                                                    |                                                                                                    |               |                        |

- 2. Operator の一覧から **OpenShift Container Storage Operator** を検索し、これをクリックしま す。
- 3. OpenShift Container Storage Operator ページで、Install をクリックします。
- 4. Create Operator Subscription ページで、Installation Mode、Update Channel、および Approval Strategy オプションを選択できます。

## 図1.2 Create Operator Subscription ページ

| OperatorHub > Operator Subscription                                                                                                    |                                                                                                    |
|----------------------------------------------------------------------------------------------------|----------------------------------------------------------------------------------------------------|
| Create Operator Subscription                                                                                                    |                                                                                                    |
| Install your Operator by subscribing to one of the update channels to keep the Operator up to date. The strategy                                                                                | determines either manual or automatic updates.                                                                                                    |
| Installation Mode •<br>All namespaces on the cluster (default)                                                                                                    | OpenShift Container Storage<br>provided by Red Hat, Inc<br>Provided APIs                                                                                                    |
| This mode is not supported by this Operator  A specific namespace on the cluster Operator will be available in a single namespace only.  Operator will be available in a single namespace only. | <ul> <li>Internal OCS Initialization</li> <li>[This resource is not intended to be created or managed by users.] OCS</li> </ul>                                               |
| Update Channel *<br>stable-4.2<br>stable-4.3                                                                                                    | be created when the OCS operator is installed.                                                                                                    |
| Approval Strategy * <ul> <li>Automatic</li> <li>Manual</li> </ul>                                                                                                    | SC [Internal] StorageCluster<br>Initialization                                                                                                    |
| Subscribe                                                                                                    | created or managed by users.]<br>StorageCluster Initialization represents<br>a set of tasks the OCS operator wants<br>to implement for every StorageCluster it<br>encounters. |

- a. Installation Mode オプションに A specific namespace on the cluster を選択します。
  - ドロップダウンメニューから openshift-storage namespace を選択します。
- b. 要件に基づいて stable-4.3 を更新チャネルとして選択します。
- c. 承認ストラテジーを選択します。
  - Automatic は、OpenShift Container Platform が OpenShift Container Storage を自動 的にアップグレードすることを指定します。
  - Manual は、OpenShift Container Storage を手動でアップグレードする際に制御できる ことを指定します。
- 5. Subscribe をクリックします。

図1.3 インストールされた Operator

| Red Hat<br>OpenShift Conta | iner Platf | orm         |                                                     |                                                      |                                                      |                                           |                                                             |
|----------------------------|------------|-------------|-----------------------------------------------------|------------------------------------------------------|------------------------------------------------------|-------------------------------------------|-------------------------------------------------------------|
| * Administrator            | _          |             |                                                     | You are logged in as                                 | a temporary administrative user. Update the <u>c</u> | luster OAuth configuration to allow other | s to log in.                                                |
| Administrator              |            | Project:    | openshift-storage 👻                                 |                                                      |                                                      |                                           |                                                             |
| Home                       | ~          |             |                                                     |                                                      |                                                      |                                           |                                                             |
| Dashboards                 |            | Install     | led Operators                                       |                                                      |                                                      |                                           |                                                             |
| Projects                   |            | Installed ( | Operators are represented by Cluster Service        | Versions within this namesnace. For more information | on see the Operator Lifecycle Manager docum          | entation 🕫 Or create an Operator and C    | luster Service Version using the Operator SDK R             |
| Search                     |            |             | or the by charter berine                            |                                                      |                                                      |                                           |                                                             |
| Explore                    |            |             |                                                     |                                                      |                                                      |                                           |                                                             |
| Events                     |            | Name        | T                                                   | Namespace                                            | Deployment                                           | Status                                    | Provided APIs                                               |
| Operators                  | *          |             | lib-bucket-provisioner<br>1.0.0 provided by Red Hat | NS openshift-storage                                 | D lib-bucket-provisioner                             | Succeeded<br>Up to date                   | ObjectBucketClaim<br>ObjectBucket                           |
| OperatorHub                |            |             | OpenShift Container Storage                         | NS openshift-storage                                 | O ocs-operator                                       | Succeeded                                 | [Internal] OCS Initialization                               |
| Installed Operators        |            | -           | 4.3.0 provided by Red Hat, Inc                      |                                                      |                                                      | Up to date                                | Storage Cluster<br>[Internal] StorageCluster Initialization |
| Workloads                  | >          |             |                                                     |                                                      |                                                      |                                           | [Internal] Ceph Cluster<br>View 7 more                      |
| Networking                 | >          |             |                                                     |                                                      |                                                      |                                           |                                                             |
| Storage                    | >          |             |                                                     |                                                      |                                                      |                                           |                                                             |

Installed Operators ページには、Operator のステータスが表示されます。

 lib-bucket-provisioner および OpenShift Container Storage Operator がステータス Succeeded を表示することを確認します。

## 1.1.2. OpenShift Container Storage サービスの作成

OpenShift Container Storage Operator を Amazon Web Services (AWS) および VMware vSphere プ ラットフォームの両方のユーザーによってプロビジョニングされたクラウドにインストールした後に、 新規の OpenShift Container Storage サービスを作成する必要があります。

## 前提条件

OpenShift Container Storage Operator は Operator Hub からインストールする必要があります。詳細は、「Installing OpenShift Container Storage Operator using the Operator Hub 」を参照してください。

## 手順

- 1. OpenShift Web コンソールの左側のペインで **Operators** → **Installed Operators** をクリック し、インストールされた Operator を表示します。
- 2. Installed Operator ページで、**Project** ドロップダウンリストから **openshift-storage** を選択 し、**openshift-storage** プロジェクトに切り替えます。
- 3. **OpenShift Container Storage Operator** をクリックします。 OpenShift Container Storage Operator は **OCSInitialization** リソースを自動的に作成します。
- 4. OpenShift Container Storage Operator ページで右側にスクロールし、**Storage Cluster** タブを クリックします。

| Red Hat<br>OpenShift Container | Platform                                                                                                    | <b>≣ ≎ 0</b>        | kube:admin 👻          |
|--------------------------------|----------------------------------------------------------------------------------------------------|---------------------|-----------------------|
| 📽 Administrator 👻              | You are logged in as a temporary administrative user. Update the cluster OAuth configuration to allow others to log in. |                     |                       |
| - Administrator                | Project: openshift-storage 🔻                                                                                            |                     |                       |
| Home >                         | Installed Operators > Operator Details                                                                                  |                     |                       |
| Operators ~                    | OpenShift Container Storage<br>4.3.0 provided by Red Hat, Inc                                                           |                     | Actions 👻             |
| Installed Operators            | Overview YAML Subscription Events All Instances [Internal] OCS Initialization Storage Cluster [Internal] StorageClu     | ster Initialization | [Internal] Ceph Clust |
| Workloads >                    | 4                                                                                                    |                     | *                     |
| Networking >                   | OCS Cluster Services                                                                                                    |                     |                       |
| Storage >                      |                                                                                                    |                     |                       |
| Builds >                       | Create OCS Cluster Service                                                                                              | Filter by name      | <u>/</u>              |
| Monitoring >                   |                                                                                                    |                     |                       |
| Compute >                      | Name † Labels 1 Kind 1 Status 1 Version 1                                                                               | Last Updated 🗍      |                       |
| User Management >              | ● CS3 ocs-storagecluster No labels StorageCluster ● Ready 4.3.0                                                         | 🚱 Mar 26, 4:03 am   | •                     |
| Administration >               |                                                                                                    |                     |                       |

5. OCS Cluster Services ページで、Create OCS Cluster Service をクリックします。

### 図1.5 新規 OCS サービスページの作成

Project: openshift-storage 👻

### Create New OCS Service

OCS runs as a cloud-native service for optimal integration with applications in need of storage, and handles the scenes such as provisioning and management.

### Select Nodes

Selected nodes will be labeled with cluster.ocs.openshift.io/openshift=storage="" to create the OCS Service.

A bucket will be created to provide the OCS Service.

Select at least 3 nodes in different failure domains you wish to use.\*

|                             |                                                |        |            | Filter by name. |           | / |
|-----------------------------|------------------------------------------------|--------|------------|-----------------|-----------|---|
|                             | Name                                           | Role   | Location   | CPU             | Memory    |   |
|                             | 🚺 ip-10-0-139-2.us-east-2.compute.internal     | worker | us-east-2a | 16              | 60.89 GiB |   |
|                             | Ip-10-0-158-163.us-east-<br>2.compute.internal | worker | us-east-2b | 16              | 61.54 GiB |   |
|                             | N ip-10-0-140-101.us-east-2.compute.internal   | worker | us-east-2a | 16              | 60.89 GiB |   |
|                             | N ip-10-0-171-124.us-east-2.compute.internal   | worker | us-east-2c | 16              | 60.89 GiB |   |
|                             | N ip-10-0-152-33.us-east-2.compute.internal    | worker | us-east-2b | 16              | 61.54 GiB |   |
|                             | 🚫 ip-10-0-169-14.us-east-2.compute.internal    | worker | us-east-2c | 16              | 61.54 GiB |   |
| 0 node(s) se<br>Storage Cla | elected<br>ss @                                |        |            |                 |           |   |
| SC gp2                      | •                                              |        |            |                 |           |   |
| OCS Service                 | e Capacity 😡                                   |        |            |                 |           |   |
| 2 TiB                       | -                                              |        |            |                 |           |   |
| 0.5 TiB<br>SmallScale       | 2                                              |        |            |                 |           |   |
| 2 TiB<br>Standard           |                                                |        |            |                 |           |   |
| 4 TiB<br>LargeScale         | e                                              |        |            |                 |           |   |

6. Create New OCS Serviceページで、以下を実行します。

注記

- a. OpenShift Container Storage サービスを使用するために、利用可能なノードの一覧から3 つ以上の ワーカーノードを選択します。ノードが異なる Location にあることを確認しま す。
- b. **ストレージクラス** は、AWS の場合はデフォルトで **gp2** に設定され、VMware の場合は **thin** になります。
- c. ドロップダウンリストから OCS Service Capacity を選択します。

. . . . . . . .

. ....

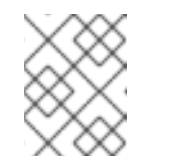

ここで初期ストレージ容量を選択すると、この増分値でのみ容量を追加でき ます。

. . . . . . . . .

7. Create をクリックします。

. a .

. . . .

Create ボタンは、3つのノードを選択した後にのみ有効になります。3つのボリュームからなる新規ストレージクラスターは、1ワーカーノードごとに1つのボリュームを設定して作成されます。デフォルト設定では、レプリケーション係数3を使用します。

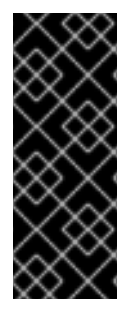

## 重要

アプリケーション Pod は、OpenShift Container Storage ノードまたは OpenShift Container Storage 以外のノードのいずれかで作成し、アプリケーションを実行できま す。ただし、テイントをノードに適用して、それらのノードに OpenShift Container Storage 専用に使用するようにマーク付け、アプリケーション Pod をそれらのノードで 実行しないことが推奨されます。詳細は、https://access.redhat.com/solutions/4827161 を参照してください。

## 検証手順

 OpenShift Container Storage が正常にインストールされていることを確認するには、 「OpenShift Container Storage インストールの確認」を参照してください。

**1.1.3. Red Hat Enterprise Linux** ベースのノード上のコンテナーでのファイルシステムア クセスの有効化

ユーザーによってプロビジョニングされるインフラストラクチャー (UPI)の Red Hat Enterprise Linux ベースに OpenShift Container Platform をデプロイしても、基礎となる Ceph ファイルシステムへのコ ンテナーアクセスは自動的に提供されません。これは RHSTOR-787 で追跡されるバグです。

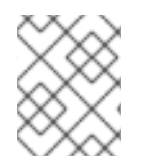

## 注記

このプロセスは、Red Hat Enterprise Linux CoreOS をベースとするホストには不要です。

## 手順

クラスター内の各ノードで以下の手順を実行します。

- 1. Red Hat Enterprise Linux ベースのノードにログインし、ターミナルを開きます。
- 2. ノードが rhel-7-server-extras-rpms リポジトリーにアクセスできることを確認します。

# subscription-manager repos --list-enabled | grep rhel-7-server

出力に rhel-7-server-rpms と rhel-7-server-extras-rpms の両方が表示されない場合や出力が ない場合は、以下のコマンドを実行して各リポジトリーを有効にします。

# subscription-manager repos --enable=rhel-7-server-rpms
# subscription-manager repos --enable=rhel-7-server-extras-rpms

3. 必要なパッケージをインストールします。

# yum install -y policycoreutils container-selinux

4. SELinux での Ceph ファイルシステムのコンテナーの使用を永続的に有効にします。

# setsebool -P container\_use\_cephfs on

5. コンテナーがこのノードでホストされる OpenShift Container Storage にアクセスできることを 確認します。

# 1.2. ローカルストレージデバイスを使用した OPENSHIFT CONTAINER STORAGE のインストール

このセクションを使用して、OpenShift Container Platform がすでにインストールされているベアメタル、Amazon EC2、および VMware インフラストラクチャーに OpenShift Container Storage をインストールします。

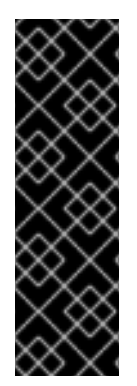

## 重要

ローカルストレージ Operator を使用したベアメタル、Amazon EC2、および VMware へ の OpenShift Container Storage のインストール機能はテクノロジープレビュー機能で す。テクノロジープレビュー機能は Red Hat の実稼働環境でのサービスレベルアグリー メント (SLA) ではサポートされていないため、Red Hat では実稼働環境での使用を推奨 していません。Red Hat は実稼働環境でこれらを使用することを推奨していません。こ れらの機能は、近々発表予定の製品機能をリリースに先駆けてご提供することにより、 お客様は機能性をテストし、開発プロセス中にフィードバックをお寄せいただくことが できます。

ローカルストレージデバイスを使用して OpenShift Container Storage をインストールするには、以下の手順を実行します。

- 1. ローカルストレージデバイスを使用して OpenShift Container Storage をインストールするための要件を確認します。
- 2. Red Hat OpenShift Container Storage Operator をインストールします。
- 3. ローカルストレージ Operator をインストールします。
- 4. 利用可能なストレージデバイスを見つけます。
- 5. 要件に基づいて OpenShift Container Storage クラスターを作成します。
  - Amazon EC2 の場合は、Amazon EC2 での OpenShift Container Storage クラスターの作成についての手順に従います。
  - VMware の場合は、VMware での OpenShift Container Storage クラスターの作成 について の手順に従います。
  - ベアメタルの場合は、ベアメタルでの OpenShift Container Storage クラスターの作成 についての手順に従います。

1.2.1. ローカルストレージデバイスを使用した OpenShift Container Storage のインストール要件

- クラスターに、それぞれローカルで割り当てられたストレージデバイスを持つ OpenShift Container Platform ワーカーノードを3つ以上設定する必要があります。
  - 各ワーカーノードには、最低 8 CPU および 64 GB のメモリーが必要です。
  - 3つのワーカーノードのそれぞれには、OpenShift Container Storage で使用できる raw ブロックデバイスが少なくとも1つ必要です。

- 3つ以上のラベルが付けられたノードが必要です。
  - 各ワーカーノードには OpenShift Container Storage Pod をデプロイするための特定のラベルが必要です。ノードにラベルを付けるには、以下のコマンドを使用します。

\$ oc label nodes <NodeName> cluster.ocs.openshift.io/openshift-storage="

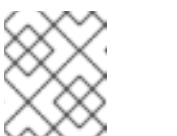

このラベルは、OpenShift Container Storage によって使用されるローカル ストレージデバイスを持つすべてのワーカーノードに追加します。

ローカルストレージ Operator と競合するストレージノードでローカルにマウントされたストレージを管理する他のストレージプロバイダーは存在しません。

1.2.2. ローカルストレージ Operator のインストール

注記

以下の手順を使用して、OpenShift Container Storage クラスターを Amazon EC2、VMware、およびベ アメタルインフラストラクチャーのローカルストレージデバイスに作成する前に Operator Hub から ローカルストレージ Operator をインストールします。

- 以下のように、local-storage という namespace を作成します。
  - a. OpenShift Web コンソールの左側のペインで、Administration → Namespaces をクリック します。
  - b. Create Namespace をクリックします。
  - c. Create Namespace ダイアログボックスで、Name に local-storage と入力します。
  - d. Default Network Policy に No restrictions オプションを選択します。
  - e. Create をクリックします。

### 手順

- 1. OpenShift Web コンソールの左側のペインで、**Operators → OperatorHub**をクリックしま す。
- 2. Operator の一覧から Local Storage Operator を検索し、これをクリックします。
- 3. Install をクリックします。

| OperatorHub > Operator Subscription                                                          |                                                                   |
|----------------------------------------------------------------------------------------------|-------------------------------------------------------------------|
| Create Operator Subscription                                                                 |                                                                   |
| nstall your Operator by subscribing to one of the update channels to keep the Operator up to | date. The strategy determines either manual or automatic updates. |
| nstallation Mode *                                                                           | Local Storage                                                     |
| All namespaces on the cluster (default)                                                      | Provided APIs                                                     |
| Operator will be available in all namespaces.                                                | Howaed Aris                                                       |
| A specific namespace on the cluster                                                          | IV Local Volume operator                                          |
| Operator will be available in a single namespace only.                                       |                                                                   |
| PR local-storage                                                                             | Manage local storage volumes fo<br>OpenShift                      |
| Jpdate Channel *                                                                             |                                                                   |
| ○ 4.2                                                                                        |                                                                   |
| ○ 4.2-s390x                                                                                  |                                                                   |
| 9 4.3                                                                                        |                                                                   |
| Approval Strategy *                                                                          |                                                                   |
| Automatic                                                                                    |                                                                   |
| ) Manual                                                                                     |                                                                   |
|                                                                                              |                                                                   |

- 4. Installation Mode オプションに A specific namespace on the cluster を選択します。
  - ドロップダウンメニューから **local-storage** namespace を選択します。
- 5. Update Channel オプションの必要な値を選択します。
- 6. 必要な Approval Strategy を選択します。
- 7. Subscribe をクリックします。
- 8. ローカルストレージ Operator がステータス Succeeded を表示していることを確認します。

1.2.3. 利用可能なストレージデバイスの検索

この手順を使用して、ベアメタル、Amazon EC2、または VMware ストレージデバイスの PV を作成す る前に、OpenShift Container Storage ラベル (**cluster.ocs.openshift.io/openshift-storage=''**) を使用 してラベルが付けられた 3 つ以上のワーカーノードのそれぞれのデバイス名を特定します。

## 手順

1. OpenShift Container Storage ラベルの付いたワーカーノードの名前の一覧を表示し、確認します。

\$ oc get nodes -I cluster.ocs.openshift.io/openshift-storage=

出力例:

NAME STATUS ROLES AGE VERSION ip-10-0-135-71.us-east-2.compute.internal Ready worker 6h45m v1.16.2 ip-10-0-145-125.us-east-2.compute.internal Ready worker 6h45m v1.16.2 ip-10-0-160-91.us-east-2.compute.internal Ready worker 6h45m v1.16.2 2. OpenShift Container Storage リソースに使用される各ワーカーノードにログインし、利用可能 な各 raw ブロックデバイスの一意の **by-id** デバイス名を見つけます。

\$ oc debug node/<Nodename>

## 出力例:

| \$ oc debug node   | /ip-10-0-135-71.us-east-2.compute.internal |
|--------------------|--------------------------------------------|
| Starting pod/ip-1  | 0-0-135-71us-east-2computeinternal-debug   |
| To use host bina   | ries, run `chroot /host`                   |
| Pod IP: 10.0.135   | .71                                        |
| If you don't see a | command prompt, try pressing enter.        |
| sh-4.2# chroot /h  | ost                                        |
| sh-4.4# Isblk      |                                            |
| NAME               | MAJ:MIN RM SIZE RO TYPE MOUNTPOINT         |
| xvda               | 202:0 0 120G 0 disk                        |
| -xvda1             | 202:1 0 384M 0 part /boot                  |
| -xvda2             | 202:2 0 127M 0 part /boot/efi              |
| -xvda3             | 202:3 0 1M 0 part                          |
| `-xvda4            | 202:4 0 119.5G 0 part                      |
| `-coreos-luks-ro   | ot-nocrypt 253:0 0 119.5G 0 dm /sysroot    |
| nvme0n1            | 259:0 0 1.7T 0 disk                        |
| nvme1n1            | 259:1 0 1.7T 0 disk                        |

この例では、利用可能なローカルデバイスは nvme0n1 および nvme1n1 です。

3. 各デバイスのハードウェアシリアル番号に応じて、一意の by-id デバイス名を見つけます。

sh-4.4# ls -l /dev/disk/by-id/ total 0 lrwxrwxrwx. 1 root root 10 Mar 17 16:24 dm-name-coreos-luks-root-nocrypt -> ../../dm-0 lrwxrwxrwx. 1 root root 13 Mar 17 16:24 nvme-Amazon\_EC2\_NVMe\_Instance\_Storage\_AWS10382E5D7441494EC -> ../../nvme0n1 lrwxrwxrwx. 1 root root 13 Mar 17 16:24 nvme-Amazon\_EC2\_NVMe\_Instance\_Storage\_AWS60382E5D7441494EC -> ../../nvme1n1 lrwxrwxrwx. 1 root root 13 Mar 17 16:24 nvme-nvme.1d0f-4157533130333832453544373434313439344543-416d617a6f6e20454332204e564d6520496e7374616e63652053746f72616765-00000001 -> ../../nvme0n1 lrwxrwxrwx. 1 root root 13 Mar 17 16:24 nvme-nvme.1d0f-415753363033832453544373434313439344543-416d617a6f6e20454332204e564d6520496e7374616e63652053746f72616765-00000001 -> ../../nvme0n1

この例では、すべての OpenShift Container Storage ワーカーノードは Amazon EC2 タイプ i3.2xlarge になります。そのため、3 つのワーカーノードすべてには同じタイプのマシンがあ りますが、by-id ID はすべてのローカルデバイスについて一意になります。 Isblk コマンドは、 それぞれのサイズが 1.7 TB の 2 つのデバイス nvme0n1 および nvme1n1 を表示します。

OpenShift Container Storage ラベルが付けられた各ワーカーノード(最小3つ)については、 固有の **by-id** デバイス名を見つける必要があります。この例では、**by-id** デバイス名は以下のよ うになります。

- nvme-Amazon\_EC2\_NVMe\_Instance\_Storage\_AWS10382E5D7441494EC
- nvme-Amazon\_EC2\_NVMe\_Instance\_Storage\_AWS60382E5D7441494EC

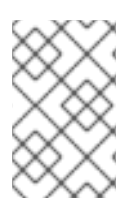

## 注記

OpenShift Container Storage で使用されるストレージデバイスを持つその他のすべての ノードについて、デバイス名 **by-id**の検索を繰り返し実行する必要があります。詳細 は、https://access.redhat.com/solutions/4928841を参照してください。

## 1.2.4. Amazon EC2 (ストレージ最適化: i3en.2xlarge インスタンスタイプ) での OpenShift Container Storage クラスターの作成

以下の手順を使用して、Amazon EC2(ストレージ最適化: i3en.2xlarge インスタンスタイプ)インフラ ストラクチャーに OpenShift Container Storage クラスターを作成します。これには、以下が含まれま す。

- 1. LocalVolume CRの使用による PV の作成
- 2. 新規 StorageClass の作成

Amazon EC2 (ストレージ最適化: i3.2xlarge インスタンスタイプ) には、2 つの NVMe (non-volatile memory express) ディスクが含まれます。この手順の例では、このインスタンスタイプと共に提供される 2 つのディスクの使用方法について説明します。

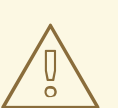

## 警告

OpenShift Container Storage の永続ストレージに Amazon EC2 の一時ストレージ を使用することは推奨されません。3 つのノードをすべて停止するとデータ損失が 発生する可能性があるためです。一時ストレージは、以下のようなシナリオでのみ 使用することが推奨されます。

- 特定のデータ処理 (data crunching) のためにデータがある場所からコピー されるクラウドバースト (時間に制限がある) が想定される場合。
- 開発環境またはテスト環境が想定される場合。

Amazon EC2 の一時ストレージを使用する場合は、以下が推奨されます。

- 3つのアベイラビリティーゾーンを使用し、すべてのデータを失うリスク を軽減する。
- ec2:StopInstances パーミッションを持つユーザーの数を制限し、インス タンスを誤ってシャットダウンすることを回避する。
- OpenShift Container Storage は 8 CPU のあるインスタンスで利用可能な 大半のリソースを使用するため、OpenShift Container Storage 専用に使用 するノードにテイントのマークを付ける。

## 前提条件

OpenShift Container Platform ワーカーノードに OpenShift Contaner Storage ラベルを付けます。このラベルは nodeSelector として使用されます。

oc get nodes -l cluster.ocs.openshift.io/openshift-storage -o jsonpath='{range .items[\*]} {.metadata.name}{"\n"}'

出力例:

ip-10-0-135-71.us-east-2.compute.internal ip-10-0-145-125.us-east-2.compute.internal ip-10-0-160-91.us-east-2.compute.internal

## 手順

1. LocalVolume カスタムリソース (CR) を使用してストレージノードにローカル永続ボリューム (PV) を作成します。

OpenShift Storage Container ラベルをノードセレクターおよび **by-id** デバイス識別子として使 用する **LocalVolume** CR **local-storage-block.yaml** の例

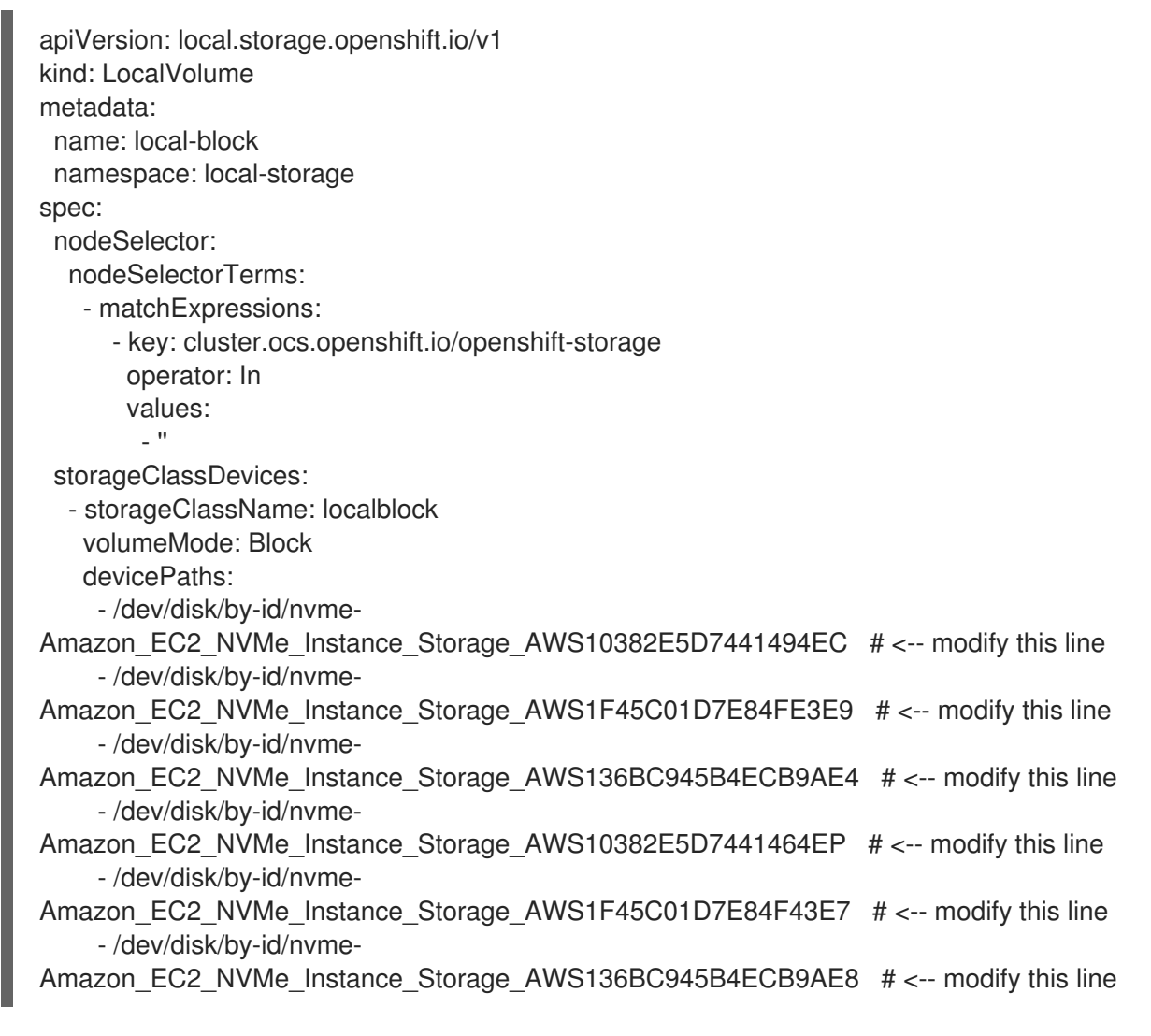

各 Amazon EC2 インスタンスには 2 つのディスクがあり、この例では両方のディスクを使用し ます。

## 2. LocalVolume CR を作成します。

\$ oc create -f local-storage-block.yaml

出力例:

localvolume.local.storage.openshift.io/local-block created

3. Pod が作成されているかどうかを確認します。

\$ oc -n local-storage get pods

出力例:

| NAME                           | READY    | STA | TUS   | REST   | ARTS | AGE |
|--------------------------------|----------|-----|-------|--------|------|-----|
| local-block-local-diskmaker-5  | 9rmn     | 1/1 | Run   | ning 0 | 1    | l5m |
| local-block-local-diskmaker-6  | Sn7ct    | 1/1 | Runn  | ing 0  | 1    | 5m  |
| local-block-local-diskmaker-j  | wtsn     | 1/1 | Runni | ng 0   | 15   | ōm  |
| local-block-local-provisioner- | 6ssxc    | 1/1 | Runn  | ing 0  | 15   | ōm  |
| local-block-local-provisioner- | SWWVX    | 1/1 | Runr  | ning 0 | 1    | 5m  |
| local-block-local-provisioner- | zmv5j    | 1/1 | Runn  | ing 0  | 15   | ōm  |
| local-storage-operator-7848b   | bd595-68 | 6dg | 1/1   | Runnin | g 0  | 15m |

4. PV が作成されているかどうかを確認します。

3つのワーカーノード上の各ローカルストレージデバイスの新規 PV が表示される必要がありま す。ワークノードごとに利用可能な2つのストレージデバイス (各ノードに 1.7 TB のサイズが 設定される) について説明している、利用可能なストレージデバイスの検索についてのセクショ ンの例を参照してください。

\$ oc get pv

出力例:

NAME CAPACITY ACCESS MODES RECLAIM POLICY STATUS CLAIM STORAGECLASS REASON AGE

local-pv-1a46bc79 2328Gi RWO deviceset-2-0-2sf8c localblock local-pv-429d90ee 2328Gi RWO deviceset-1-1-nr95v localblock local-pv-4d0a62e3 2328Gi RWO deviceset-1-0-vnsf6 localblock local-pv-55c05d76 2328Gi RWO deviceset-0-0-vtp84 localblock local-pv-5c7b0990 2328Gi RWO deviceset-2-1-pkgfn localblock local-pv-a6b283b 2328Gi RWO deviceset-0-1-mz48g localblock

| Delete<br>14m | Bound | openshift-storage/ocs- |
|---------------|-------|------------------------|
| Delete        | Bound | openshift-storage/ocs- |
| 14m           |       |                        |
| Delete        | Bound | openshift-storage/ocs- |
| 14m           |       |                        |
| Delete        | Bound | openshift-storage/ocs- |
| 14m           |       |                        |
| Delete        | Bound | openshift-storage/ocs- |
| 14m           |       |                        |
| Delete        | Bound | openshift-storage/ocs- |
| 14m           |       |                        |

 LocalVolume CR の作成によって追加の StorageClass が作成されているかどうかを確認しま す。この StorageClass は、PVC を作成するために StorageCluster を作成する間に使用され ます。

\$ oc get sc

出力例:

NAMEPROVISIONERAGEgp2 (default)kubernetes.io/aws-ebs7h14mlocalblockkubernetes.io/no-provisioner7m46s

6. localblock StorageClass および作成される 3 つの PV を使用する StorageCluster CR を作成 します。

gp2 and localblock ストレージクラスを使用した StorageCluster CR ocs-clusterservice.yaml の例

apiVersion: ocs.openshift.io/v1 kind: StorageCluster metadata: name: ocs-storagecluster namespace: openshift-storage spec: manageNodes: false resources: mds: limits: cpu: 3 requests: cpu: 1 noobaa-core: limits: cpu: 2 memory: 8Gi requests: cpu: 1 memory: 8Gi noobaa-db: limits: cpu: 2 memory: 8Gi requests: cpu: 1 memory: 8Gi monPVCTemplate: spec: accessModes: - ReadWriteOnce resources: requests: storage: 10Gi storageClassName: gp2 volumeMode: Filesystem storageDeviceSets: - count: 2 dataPVCTemplate: spec: accessModes: - ReadWriteOnce resources: requests: storage: 2328Gi storageClassName: localblock volumeMode: Block name: ocs-deviceset placement: {}

portable: false replica: 3 resources: {}

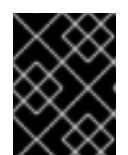

## 重要

**storageDeviceSets** のストレージサイズは raw ブロックデバイスのサイズ以下 である必要があります。この要件を満たすには、値を1に設定できます。

7. StorageCluster CR を作成します。

\$ oc create -f ocs-cluster-service.yaml

出力例

storagecluster.ocs.openshift.io/ocs-cluster-service created

## 検証手順

「Verifying your OpenShift Container Storage installation 」を参照してください。

## 1.2.5. VMware での OpenShift Container Storage クラスターの作成

以下の手順を使用して、VMware インフラストラクチャーにストレージクラスターを作成します。 VMware は、以下の3つのタイプのローカルストレージをサポートします。

- 仮想マシンディスク (VMDK)
- raw デバイスマッピング (RDM)
- VMDirectPath I/O

## 前提条件

- VMware でローカルストレージデバイスを使用するために、各ノードに同じストレージタイプ が割り当てられた3つのワーカーノードが必要です。
- Filesystem ボリュームモードの追加の StorageClass を作成し、LocalVolume CR を更新して 適切なデバイス名を使用する必要があります。
- Filesystem LocalVolume CR を作成するには、OpenShift Container Storage ラベルおよび StorageCluster に使用されるストレージデバイスと共に、 10GB VMDK を作成し、これを OpenShift ワーカーノードのそれぞれに割り当てる必要があります。
- OpenShift Container Platform ワーカーノードに OpenShift Contaner Storage ラベルを付けます。このラベルは nodeSelector として使用されます。

oc get nodes -l cluster.ocs.openshift.io/openshift-storage -o jsonpath='{range .items[\*]} {.metadata.name}{"\n"}'

ローカルストレージデバイスを使用した OpenShift Container Storage のインストールの要件 についてのセクションにあるすべての要件を満たしていることを確認します。

各ノードのストレージデバイスを特定するには、利用可能なストレージデバイスの検索について参照し てください。

## 手順

LocalVolume CR を使用してストレージノードにローカル永続ボリューム (PV) を作成します。

OpenShift Storage Container ラベルをノードセレクターとして使用する LocalVolume CR の local-storage-file.yaml ファイルの例:

apiVersion: local.storage.openshift.io/v1 kind: LocalVolume metadata: name: local-file namespace: local-storage spec: nodeSelector: nodeSelectorTerms: - matchExpressions: - key: cluster.ocs.openshift.io/openshift-storage operator: In values: \_ "" storageClassDevices: - storageClassName: localfile volumeMode: Filesystem devicePaths: - /dev/disk/by-id/scsi-36000c29520486e45a6896c58a10de97d # <-- modify this line - /dev/disk/by-id/scsi-36000c29194bcdc3fbd865a67057a29ec # <-- modify this line

- /dev/disk/by-id/scsi-36000c2991133c4f1d6a604f3bc086967 # <-- modify this line

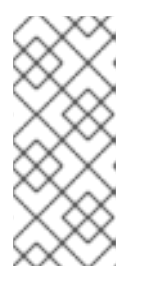

## 注記

OpenShift Container Platform デプロイメントに VMDK を作成し、これを OpenShift Container Platform ノードに割り当てるために利用できる **thin StorageClass** がある場合、**thin** を **localfile** の代わりに使用できます。この例の ように **Filesystem volumeMode** で **LocalVolume** CR を使用して **localfile StorageClass** を作成する必要はありません。

2. ファイルシステム PV の LocalVolume CR を作成します。

\$ oc create -f local-storage-file.yaml

3. 新しい localfile StorageClass を確認します。

\$ oc get sc | grep localfile

出力例:

NAME PROVISIONER AGE localfile kubernetes.io/no-provisioner 7m46s

4. ブロック PV の LocalVolume CR を作成します。

OpenShift Storage Container ラベルをノードセレクターとして使用する LocalVolume CR の local-storage-block.yaml の例:

apiVersion: local.storage.openshift.io/v1 kind: LocalVolume metadata: name: local-block namespace: local-storage spec: nodeSelector: nodeSelectorTerms: - matchExpressions: - key: cluster.ocs.openshift.io/openshift-storage operator: In values: \_ "" storageClassDevices: - storageClassName: localblock volumeMode: Block devicePaths: - /dev/disk/by-id/scsi-36000c2991c27c2e5ba7c47d1e4352de2 # <-- modify this line - /dev/disk/by-id/scsi-36000c29682ca9e347926406711f3dc4e # <-- modify this line - /dev/disk/by-id/scsi-36000c296aaf03a9b1e4b01d086bc6348 # <-- modify this line 5. ブロック PV の LocalVolume CR を作成します。

\$ oc create -f local-storage-block.yaml

6. Pod が作成されているかどうかを確認します。

\$ oc -n local-storage get pods

7. 新規 localblock StorageClass を確認します。

\$ oc get sc | grep localblock

出力例:

NAME localblock

PROVISIONER AGE k kubernetes.io/no-provisioner 8m38s

8. Available のステータスで作成されている PV を確認します。

\$ oc get pv

出力例:

CAPACITY ACCESS MODES RECLAIM POLICY STATUS NAME CLAIM STORAGECLASS REASON AGE localblock local-pv-150fdc87 100Gi RWO Delete Available 2m11s local-pv-183bfc0a 100Gi RWO Available localblock Delete 2m11s

| local-pv-b2f5cb25 100Gi         | RWO | Delete | Available | localblock |
|---------------------------------|-----|--------|-----------|------------|
| local-pv-ff902790 10Gi          | RWO | Delete | Available | localfile  |
| local-pv-ea87e127 10Gi          | RWO | Delete | Available | localfile  |
| local-pv-56fa56a1 10Gi<br>4m30s | RWO | Delete | Available | localfile  |

この例では、3 つのボリュームがモニターストレージ (10 GB) に使用され、3 つが OSD スト レージ (100 GB) に使用されます。

9. localfile および localblock StorageClass を使用する StorageCluster CR を作成します。 localfile および localblock ストレージクラスを使用する StorageCluster CR ocs-clusterservice-VMware.yaml の例

```
apiVersion: ocs.openshift.io/v1
kind: StorageCluster
metadata:
 name: ocs-storagecluster
 namespace: openshift-storage
spec:
 manageNodes: false
 monPVCTemplate:
  spec:
   accessModes:
   - ReadWriteOnce
   resources:
    requests:
     storage: 10Gi
   storageClassName: localfile
   volumeMode: Filesystem
 storageDeviceSets:
 - count: 1
  dataPVCTemplate:
   spec:
    accessModes:
    - ReadWriteOnce
    resources:
     requests:
       storage: 2Ti
    storageClassName: localblock
    volumeMode: Block
  name: ocs-deviceset
  placement: {}
  portable: false
  replica: 3
  resources: {}
```

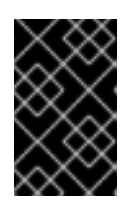

## 重要

**monPVCTemplate:** および **storageDeviceSets** のストレージサイズは raw ブ ロックデバイスのサイズ以下である必要があります。この要件を満たすには、両 方に1の値を設定できます。

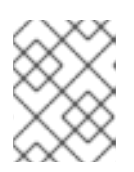

thin StorageClass は、利用可能な場合に localfile の代わりにモニターストレー ジを作成するために使用できます。

10. StorageCluster CR を作成します。

注記

\$ oc create -f ocs-cluster-service-VMware.yaml

出力例:

storagecluster.ocs.openshift.io/ocs-storagecluster created

## 検証手順

「Verifying your OpenShift Container Storage installation 」を参照してください。

1.2.6. ベアメタルでの OpenShift Container Storage クラスターの作成

## 前提条件

- ベアメタルでローカルストレージデバイスを使用するために、同じストレージタイプが各ノードに割り当てられた3つのワーカーノードが必要です(例:2TB NVMe ハードドライブ)。
- OpenShift Container Platform ワーカーノードに OpenShift Contaner Storage ラベルを付けます。このラベルは nodeSelector として使用されます。

oc get nodes -l cluster.ocs.openshift.io/openshift-storage -o jsonpath='{range .items[\*]} {.metadata.name}{"\n"}'

ローカルストレージデバイスを使用した OpenShift Container Storage のインストールの要件 について のセクションにあるすべての要件を満たしていることを確認します。

各ノードのストレージデバイスを特定するには、利用可能なストレージデバイスの検索について参照し てください。

## 手順

ブロック PV の LocalVolume CR を作成します。
 OCS ラベルをノードセレクターとして使用する LocalVolume CR local-storage-block.yamlの例。

apiVersion: local.storage.openshift.io/v1 kind: LocalVolume metadata: name: local-block namespace: local-storage spec: nodeSelector: nodeSelectorTerms: - matchExpressions: - key: cluster.ocs.openshift.io/openshift-storage operator: ln values:

\_ "" storageClassDevices: - storageClassName: localblock volumeMode: Block devicePaths: - /dev/disk/by-id/nvme-INTEL\_SSDPEKKA128G7\_BTPY81260978128A # <-- modify this line - /dev/disk/by-id/nvme-INTEL SSDPEKKA128G7 BTPY80440W5U128A # <-- modify this line - /dev/disk/by-id/nvme-INTEL\_SSDPEKKA128G7\_BTPYB85AABDE128A # <-- modify this line - /dev/disk/by-id/nvme-INTEL\_SSDPEKKA128G7\_BTPY0A60CB81128A # <-- modify this line - /dev/disk/by-id/nvme-INTEL\_SSDPEKKA128G7\_BTPY0093D45E128A # <-- modify this line - /dev/disk/by-id/nvme-INTEL\_SSDPEKKA128G7\_BTPYE46F6060128A # <-- modify this line

2. ブロック PV の LocalVolume CR を作成します。

\$ oc create -f local-storage-block.yaml

3. Pod が作成されているかどうかを確認します。

\$ oc -n local-storage get pods

4. PV が作成されているかどうかを確認します。

\$ oc get pv

5. 新規 localblock StorageClass を確認します。

oc get sc | grep localblock

出力例:

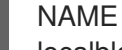

PROVISIONER AGE localblock kubernetes.io/no-provisioner 10m20s

6. monDataDirHostPath および localblock ストレージクラスを使用して StorageCluster CR cluster-service-metal.yaml を作成します。

```
apiVersion: ocs.openshift.io/v1
kind: StorageCluster
metadata:
 name: ocs-storagecluster
 namespace: openshift-storage
spec:
 manageNodes: false
 monDataDirHostPath: /var/lib/rook
 storageDeviceSets:
 - count: 1
  dataPVCTemplate:
   spec:
```

accessModes: - ReadWriteOnce resources: requests: storage: 2Ti storageClassName: localblock volumeMode: Block name: ocs-deviceset placement: {} portable: false replica: 3 resources: {}

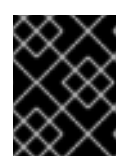

## 重要

**storageDeviceSets** のストレージサイズは raw ブロックデバイスのサイズ以下 である必要があります。この要件を満たすには、値を1に設定できます。

7. StorageCluster CR を作成します。

\$ oc create -f cluster-service-metal.yaml

出力例:

storagecluster.ocs.openshift.io/ocs-storagecluster created

## 検証手順

「Verifying your OpenShift Container Storage installation 」を参照してください。

# 第2章 OPENSHIFT CONTAINER STORAGE インストールの確認

このセクションを使用して、OpenShift Container Storage が正常にデプロイされていることを確認します。

2.1. POD が実行中の状態にあることの確認

- OpenShift Web コンソールの左側のペインから Workloads → Podsをクリックします。
- Project ドロップダウンリストから openshift-storage を選択します。
   Pod の数は OpenShift Container Platform にデプロイされるワーカーノードの数によって異なります。

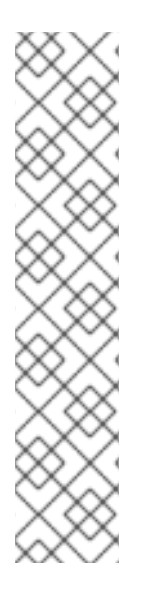

## 注記

OpenShift Container Storage のクラスター全体でのデフォルトノードセレクターを上書 きする必要がある場合は、コマンドラインインターフェースで以下の手順を実行できま す。

1. openshift-storage namespace の空のノードセレクターを指定します。

\$ oc annotate namespace openshift-storage openshift.io/node-selector=

2. DaemonSets によって生成される元の Pod を削除します。

oc delete pod -l app=csi-cephfsplugin -n openshift-storage oc delete pod -l app=csi-rbdplugin -n openshift-storage

**Running** および **Completed** タブをクリックして、以下の Pod が実行中および完了状態にあることを確認します。

| 表2.13 つのワーカーノードからなるクラスターのストレージコンポーネントに | に対応する Pod |
|----------------------------------------|-----------|
|----------------------------------------|-----------|

| コンポーネント                                 | Pod の数 | Pod の名前                                                                                                    |
|-----------------------------------------|--------|----------------------------------------------------------------------------------------------------|
| OpenShift Container<br>Storage Operator | 1      | ocs-operator-*                                                                                              |
| Rook-ceph Operator                      | 1      | rook-ceph-operator-*                                                                                        |
| NooBaa                                  | 4      | <ul> <li>noobaa-operator-*</li> <li>noobaa-core-*</li> <li>nooba-db-*</li> <li>noobaa-endpoint-*</li> </ul> |

| コンポーネント                      | Pod の数 | Pod の名前                                                                                                    |
|------------------------------|--------|----------------------------------------------------------------------------------------------------|
| Mon                          | 3      | <ul> <li>rook-ceph-mon-a-*</li> <li>rook-ceph-mon-b-*</li> <li>rook-ceph-mon-c-*<br/>(異なるノード上)</li> </ul>                                                                                                    |
| CSI                          | 10     | <ul> <li>cephfs (5 Pod)</li> <li>CSI-cephfsplugin-* (異なるノードにある3 Pod)</li> <li>csi-cephfsplugin-provisioner-* (2 Pod)</li> <li>rbd (5 Pod)</li> <li>CSI-rbdplugin-* (異なるノードにある3 Pod)</li> <li>csi-rbdplugin-provisioner-* (2 Pod)</li> </ul> |
| OSD                          | 6      | <ul> <li>rook-ceph-osd-*(異なるノードにある 3 Pod)</li> <li>rook-ceph-osd-prepare-ocs-deviceset-*(3 Pod)</li> </ul>                                                                                                    |
| rook-ceph-mgr                | 1      | rook-ceph-mgr-*                                                                                                    |
| mds                          | 2      | <b>rook-ceph-mds-ocs-storagecluster-cephfilesystem-</b> * (異な<br>るノードにある 2 Pod)                                                                                                    |
| rook-ceph-drain-canary       | 3      | rook-ceph-drain-canary-* (3 pods)                                                                                                    |
| rook-ceph-<br>crashcollector | 3      | rook-ceph-crashcollector-* (3 pods)                                                                                                    |
| lib-bucket-provisioner       | 1      | lib-bucket-provisioner*                                                                                                    |

# 2.2. OPENSHIFT CONTAINER STORAGE クラスターが正常であることの 確認

永続ストレージダッシュボードを使用して OpenShift Container Storage クラスターの正常性を確認で きます。詳細は、『OpenShift Container Storage のモニタリング』を参照してください。

 OpenShift Web コンソールの左側のペインで Home → Dashboards をクリックし、 OCS PV タブをクリックします。
 Status カードで、以下の画像のように OCS Cluster に緑色のチェックマークが表示されてい ることを確認します。

```
図2.1 Persistent Storage (OCS PV) ダッシュボードの Health status カード
```

| Status      |                   |  |
|-------------|-------------------|--|
| OCS Cluster | 📀 Data Resiliency |  |

Details カード で、以下のようにクラスター情報が適切に表示されていることを確認します。

図2.2 Persistent Storage (OCS PV) ダッシュボードの Details カード

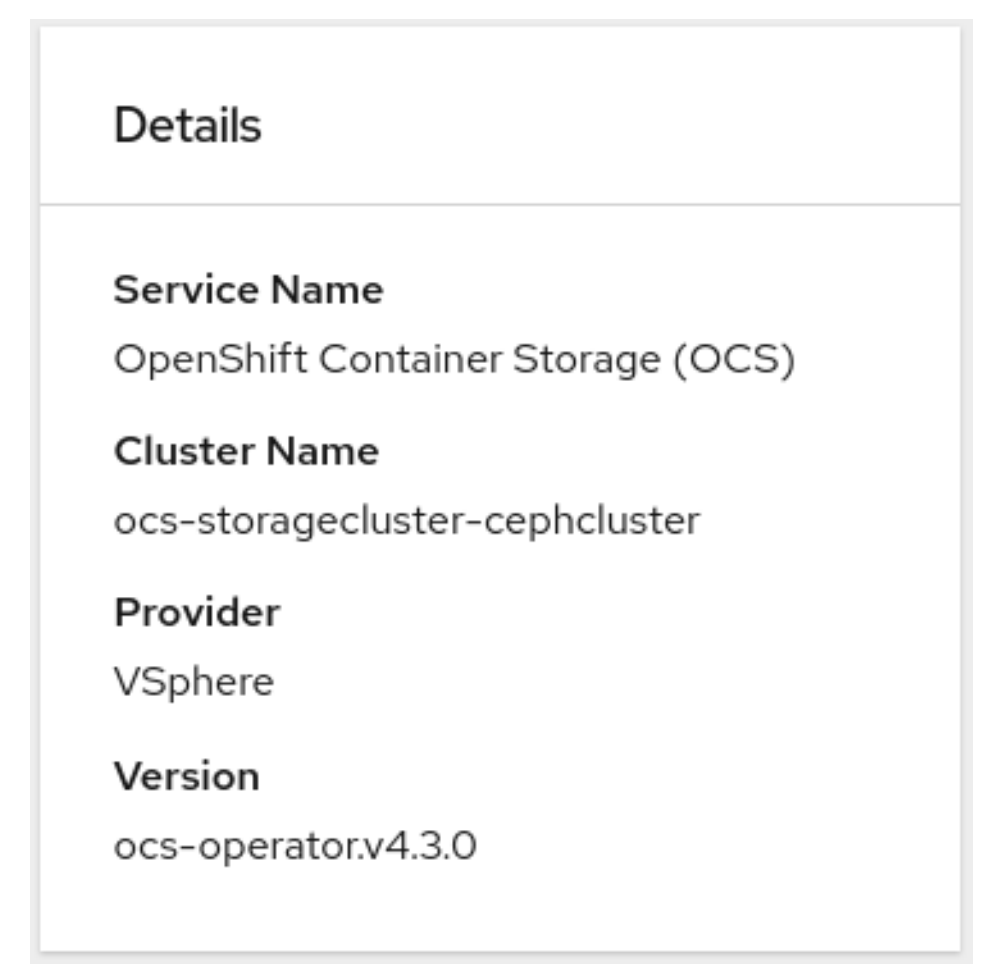

# 2.3. MULTICLOUD OBJECT GATEWAY が正常であることを確認します。

オブジェクトサービスダッシュボードを使用して、OpenShift Container Storage クラスターの正常性 を確認できます。詳細は、『OpenShift Container Storage のモニタリング』を参照してください。

OpenShift Web コンソールの左側のペインから Home → Dashboards をクリックし、 OCS Object Service タブをクリックします。
 Status カード で、以下のように Multicloud Object Gateway (MCG) ストレージに緑色のチェックマークが表示されていることを確認します。

| 図2.3 Object Service ダッシュス | ボードの Health status カード |
|---------------------------|------------------------|
|---------------------------|------------------------|

| St | atus                       |   |                 |
|----|----------------------------|---|-----------------|
| •  | Multi Cloud Object Gateway | 0 | Data Resiliency |

Details カード で、MCG 情報が以下のように適切に表示されることを確認します。

図2.4 Object Service ダッシュボードの Details カード

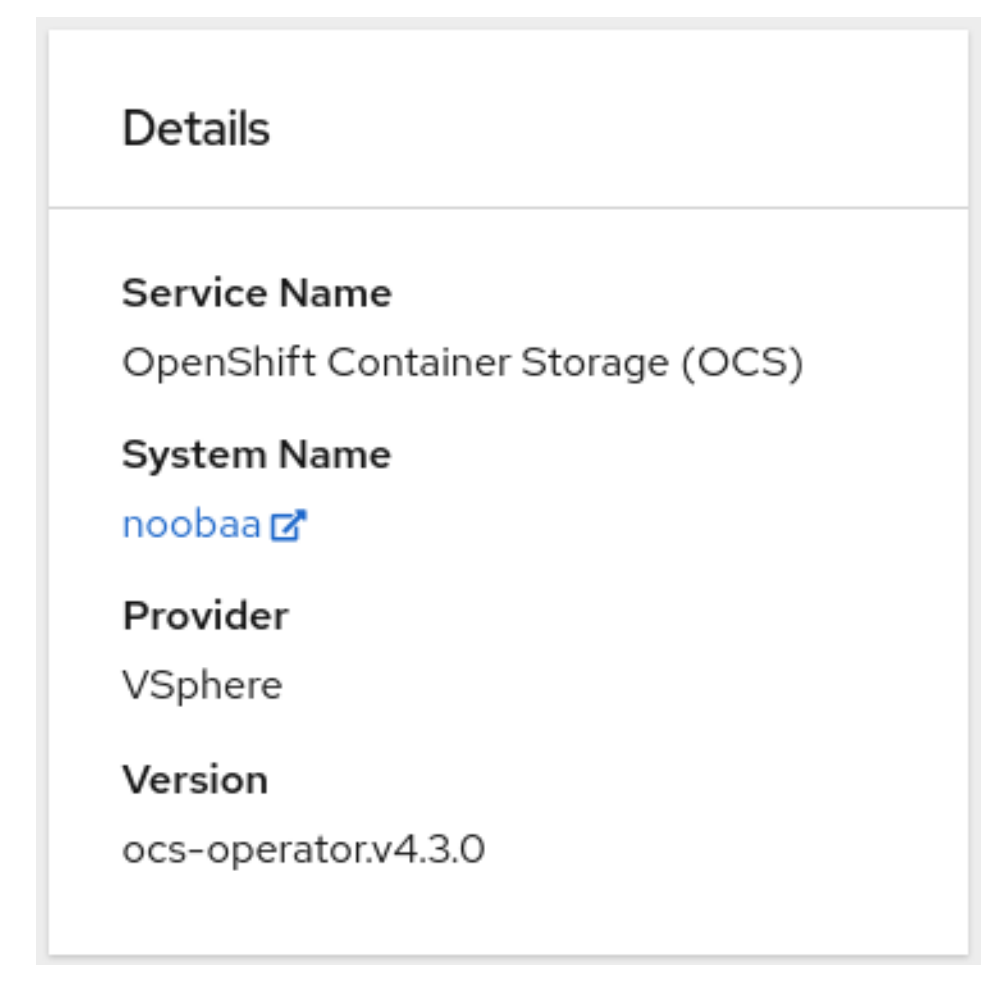

2.4. ストレージクラスが作成され、一覧表示されることを確認します。

- OpenShift Web コンソールの左側のペインから Storage → Storage Classesをクリックします。
   以下の3つのストレージクラスが OpenShift Container Storage クラスターの作成時に作成されることを確認します。
  - ocs-storagecluster-ceph-rbd
  - ocs-storagecluster-cephfs
  - openshift-storage.noobaa.io

| You are logged in as a t       | emporary administrative user. Update the <u>cluster OAuth configuration</u> to a | Illow others to log in. |
|--------------------------------|----------------------------------------------------------------------------------|-------------------------|
| Storage Classes                |                                                                                  |                         |
| Create Storage Class           |                                                                                  | Filter by name          |
| Name 1                         | Provisioner 1                                                                    | Reclaim Policy 1        |
| SC ocs-storagecluster-ceph-rbd | openshift-storage.rbd.csi.ceph.com                                               | Delete                  |
| SC ocs-storagecluster-cephfs   | openshift-storage.cephfs.csi.ceph.com                                            | Delete                  |
| SC openshift-storage.noobaa.io | openshift-storage.noobaa.io/obc                                                  | Delete \$               |
| SS thin – Default              | kubernetes.io/vsphere-volume                                                     | Delete                  |

# 第3章 OPENSHIFT CONTAINER PLATFORM のアンインストール

このセクションの手順を使用して、ユーザーインターフェースから **Uninstall** オプションを使用せずに OpenShift Container Storage をアンインストールします。

## 前提条件

- OpenShift Container Storage クラスターの状態が正常であることを確認します。一部の Pod がリソースまたはノードの不足により正常に終了しないと、削除に失敗する可能性がありま す。クラスターが状態が正常でない場合は、OpenShift Container Storage をアンインストール する前に Red Hat カスタマーサポートにお問い合わせください。
- OpenShift Container Storage ストレージクラスに基づいて Persistent Volume Claim (永続ボ リューム要求、PVC) または Object Bucket Claim (オブジェクトバケット要求、OBC) を使用 するアプリケーションを削除してから、OpenShift Container Storage ストレージクラスを使用 している PVC および OBC を削除します。

## 手順

- 1. ストレージクラスを一覧表示し、以下のストレージクラスプロビジョナーのストレージクラス をメモします。
  - openshift-storage.rbd.csi.ceph.com
  - openshift-storage.cephfs.csi.ceph.com
  - openshift-storage.noobaa.io/obc

以下は例になります。

\$ oc get storageclassesNAMEPROVISIONERgp2 (default)kubernetes.io/aws-ebsccs-storagecluster-ceph-rbdopenshift-storage.rbd.csi.ceph.comocs-storagecluster-cephfsopenshift-storage.cephfs.csi.ceph.comopenshift-storage.noobaa.ioopenshift-storage.noobaa.io/obc22h

2. 直前の手順に記載されているストレージクラスプロビジョナーを使用している PVC および OBC をクエリーします。

\$ oc get pvc -o=jsonpath='{range .items[?(@.spec.storageClassName=="ocs-storageclusterceph-rbd")]}{"Name: "}{@.metadata.name}{" Namespace: "}{@.metadata.namespace}{" Labels: "}{@.metadata.labels}{"\n"}{end}' --all-namespaces|awk '! ( /Namespace: openshiftstorage/ && /app:noobaa/ )'

\$ oc get pvc -o=jsonpath='{range .items[?(@.spec.storageClassName=="ocs-storageclustercephfs")]}{"Name: "}{@.metadata.name}{" Namespace: "}{@.metadata.namespace}{"\n"} {end}' --all-namespaces

\$ oc get obc -o=jsonpath='{range .items[?(@.spec.storageClassName=="openshiftstorage.noobaa.io")]}{"Name: "}{@.metadata.name}{" Namespace: "} {@.metadata.namespace}{"\n"}{end}' --all-namespaces

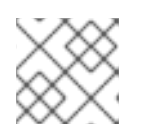

**openshift-storage** namespace の NooBaa PVC を無視します。

- 3. 以下の手順に従って、直前の手順に記載されている PVC が削除されていることを確認します。
  - a. PVC を使用する Pod を判別します。

注記

- b. Deployment、StatefulSet、DeamonSet、Job、またはカスタムコントローラーなどの制御する側のオブジェクトを特定します。
   各オブジェクトには、OwnerReferenceとして知られるメタデータフィールドがあります。これは、関連付けられたオブジェクトの一覧です。controller フィールドが true に設定された OwnerReference は、ReplicaSet、StatefulSet、DaemonSet などの制御する側のオブジェクトをポイントします。
- c. プロジェクトの所有者を確認してからこれを削除し、オブジェクトを安全に削除できるようにします。
- d. PVC を削除します。

モニタリングスタック、クラスターロギング Operator、または prometheus レジストリーの設定の一部として PVC を作成した場合は、必要に応じて以下のセクションで説明されているクリーンアップ手順を実行する必要があります。

- 「OpenShift Container Storage からのモニタリングスタックの削除」
- 「OpenShift Container Storage からの OpenShift Container Platform レジストリーの 削除」
- 「OpenShift Container Storage からのクラスターロギング Operator の削除」
- 4. StorageCluster オブジェクトを削除します。

\$ oc delete -n openshift-storage storagecluster --all --wait=true

5. namespace を削除し、削除が完了するまで待機します。

\$ oc delete project openshift-storage --wait=true --timeout=5m

6. ストレージノードを一覧表示します。

\$ oc get nodes -I cluster.ocs.openshift.io/openshift-storage= NAME STATUS ROLES AGE VERSION ip-10-0-134-54.us-east-2.compute.internal Ready worker 26m v1.14.6+8e46c0036 ip-10-0-149-9.us-east-2.compute.internal Ready worker 26m v1.14.6+8e46c0036 ip-10-0-170-32.us-east-2.compute.internal Ready worker 26m v1.14.6+8e46c0036

- 7. それぞれのノードについて、以下を実行します。
  - a. oc debug node/<NODENAME> コマンドを使用してノードコンソールを取得し、プロンプトが表示されたら chroot /host コマンドを実行します。

\$ oc debug node/ip-10-0-134-54.us-east-2.compute.internal Starting pod/ip-10-0-134-54us-east-2computeinternal-debug ... To use host binaries, run `chroot /host` Pod IP: 10.0.134.54 If you don't see a command prompt, try pressing enter. sh-4.2# chroot /host

b. OpenShift Container Storage コンポーネントをクリーンアップします。

sh-4.4# rm -rf /var/lib/rook

c. exitを2回入力するか、または Ctrl-Dを2回押してコンソールを終了します。

sh-4.4# exit sh-4.2# exit Removing debug pod ..

8. 手順1で一覧表示されている **openshift-storage** プロビジョナーの設定されているストレージ クラスを削除します。

\$ oc delete storageclass <storageclass-name> --wait=true --timeout=5m

以下は例になります。

\$ oc delete storageclass ocs-storagecluster-ceph-rbd ocs-storagecluster-cephfs openshiftstorage.noobaa.io --wait=true --timeout=5m

9. ストレージノードからテイントを削除します。

\$ oc adm taint nodes --all node.ocs.openshift.io/storage-

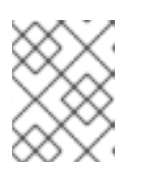

## 注記

taint "node.ocs.openshift.io/storage:" not found のようなテイントが付けられ ていないノードについて表示される警告は無視できます。

10. ストレージノードのラベルを解除します。

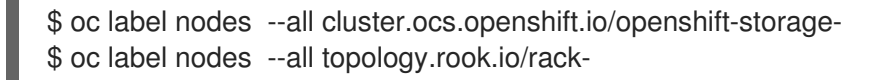

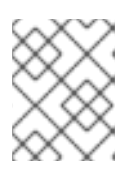

## 注記

**label <label> not found** のようなラベルが解除されているノードについて表示 される警告は無視できます。

## 11. CustomResourceDefinitions を削除します。

\$ oc delete crd backingstores.noobaa.io bucketclasses.noobaa.io cephblockpools.ceph.rook.io cephclusters.ceph.rook.io cephfilesystems.ceph.rook.io cephnfses.ceph.rook.io cephobjectstores.ceph.rook.io cephobjectstoreusers.ceph.rook.io noobaas.noobaa.io ocsinitializations.ocs.openshift.io storageclusterinitializations.ocs.openshift.io storageclusters.ocs.openshift.io --wait=true -timeout=5m  OpenShift Container Storage がアンインストールされていることを確認するには、openshiftstorage namespace がすでに存在しておらず、ストレージダッシュボードが UI に表示されない ことを確認します。

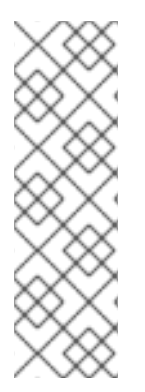

## 注記

OpenShift Container Storage のアンインストール時に、namespace が完全に削除されず、**Terminating** 状態のままである場合

は、https://access.redhat.com/solutions/3881901の記事を参照して namespace の終了 をブロックしているオブジェクトを特定しま

す。**Cephcluster、StorageCluster、NooBaa、**および **PVC** などの OpenShift オブジェ クトにファイナライザーがある場合、それは namespace が **Terminating** の状態である ことが原因である可能性があります。PVC にファイナライザーがある場合、関連付けら れた Pod を削除してファイナライザーを削除します。

## **3.1. OPENSHIFT CONTAINER STORAGE** からのモニタリングスタックの 削除

このセクションでは、モニタリングスタックを OpenShift Container Storage からクリーンアップします。

モニタリングスタックの設定の一部として作成される PVC は **openshift-monitoring** namespace に置かれます。

## 前提条件

PVC は OpenShift Container Platform モニタリングスタックを使用できるように設定されます。

詳細は、「モニタリングスタックの設定」を参照してください。

## 手順

1. **openshift-monitoring** namespace で現在実行されている Pod および PVC を一覧表示します。

| \$ oc get pod,pvc -n opensl | hift-monito | oring     |        |      |
|-----------------------------|-------------|-----------|--------|------|
| NAME RE                     | ADY ST      | ATUS RE   | STARTS | AGE  |
| pod/alertmanager-main-0     | 3/3         | Running   | 0 8d   |      |
| pod/alertmanager-main-1     | 3/3         | Running   | 0 8d   |      |
| pod/alertmanager-main-2     | 3/3         | Running   | 0 8d   |      |
| pod/cluster-monitoring-     |             |           |        |      |
| operator-84457656d-pkrxn    | n 1/1       | Running   | 0 8    | d    |
| pod/grafana-79ccf6689f-2l   | 128 2/2     | Running   | 0 8    | d    |
| pod/kube-state-metrics-     |             | _         |        |      |
| 7d86fb966-rvd9w             | 3/3 R       | unning 0  | 8d     |      |
| pod/node-exporter-25894     | 2/2         | Running   | 0 80   |      |
| pod/node-exporter-4dsd7     | 2/2         | Running   | 0 8d   |      |
| pod/node-exporter-6p4zc     | 2/2         | Running   | 0 8d   |      |
| pod/node-exporter-jbjvg     | 2/2         | Running 0 | 8d     |      |
| pod/node-exporter-jj4t5     | 2/2 F       | Running 0 | 6d18   | 3h   |
| pod/node-exporter-k856s     | 2/2         | Running   | 0 6d   | 18h  |
| pod/node-exporter-rf8gn     | 2/2         | Running C | 8d     |      |
| pod/node-exporter-rmb5m     | 2/2         | Running   | 0 6    | d18h |
| pod/node-exporter-zj7kx     | 2/2         | Running   | 8d     |      |
| pod/openshift-state-metric  | S-          | 0         |        |      |

| 59dbd4f654-4clng         | 3/3      | Running    | 0          | 8d            |                           |
|--------------------------|----------|------------|------------|---------------|---------------------------|
| pod/prometheus-adapter-  |          |            |            |               |                           |
| 5df5865596-k8dzn         | 1/1      | Running    | <b>у</b> О | 7d23h         |                           |
| pod/prometheus-adapter-  |          |            |            |               |                           |
| 5df5865596-n2gj9         | 1/1      | Running    | 0          | 7d23h         |                           |
| pod/prometheus-k8s-0     | 6/6      | 6 Runnir   | ng 1       | 8d            |                           |
| pod/prometheus-k8s-1     | 6/6      | 6 Runnir   | ng 1       | 8d            |                           |
| pod/prometheus-operator  | -        |            |            |               |                           |
| 55cfb858c9-c4zd9         | 1/1      | Running    | 0          | 6d21h         |                           |
| pod/telemeter-client-    |          |            |            |               |                           |
| 78fc8fc97d-2rgfp         | 3/3      | Running    | 0          | 8d            |                           |
|                          |          |            |            |               |                           |
| NAME                     |          |            | STA        | TUS VOLUM     | 1E                        |
| CAPACITY ACCESS M        | ODES     | STORAG     | ECLAS      | SS /          | AGE                       |
| persistentvolumeclaim/my | /-alertm | anager-cla | aim-ale    | ertmanager-ma | ain-0 Bound pvc-0d519c4f- |
| 15a5-11ea-baa0-026d23    | 1574aa   | 40Gi       | RWO        | ocs-sto       | ragecluster-ceph-rbd 8d   |
| persistentvolumeclaim/my | /-alertm | anager-cla | aim-ale    | ertmanager-ma | ain-1 Bound pvc-          |
| 0d5a9825-15a5-11ea-baa   | a0-026d  | l231574aa  | 40G        | i RŴO         | ocs-storagecluster-ceph-  |
| rbd 8d                   |          |            |            |               | с .                       |
| persistentvolumeclaim/my | /-alertm | anager-cla | aim-ale    | ertmanager-ma | ain-2 Bound pvc-          |
| 0d6413dc-15a5-11ea-baa   | a0-026d  | 231574aa   | 40G        | i RŴO         | ocs-storagecluster-ceph-  |
| rbd 8d                   |          |            |            |               | 5                         |
| persistentvolumeclaim/my | /-prome  | theus-clai | m-pror     | netheus-k8s-0 | Bound pvc-0b7c19b0-       |
| 15a5-11ea-baa0-026d23    | 1574aa   | 40Gi       | RWO        | ocs-sto       | ragecluster-ceph-rbd 8d   |
| persistentvolumeclaim/m  | /-prome  | theus-clai | m-pror     | netheus-k8s-1 | Bound pvc-0b8aed3f-       |
| 15a5-11ea-baa0-026d23    | 1574aa   | 40Gi       | RWO        | ocs-sto       | pragecluster-ceph-rbd 8d  |
|                          |          |            |            |               |                           |

2. モニタリング configmap を編集します。

\$ oc -n openshift-monitoring edit configmap cluster-monitoring-config

3. 以下の例が示すように、OpenShift Container Storage ストレージクラスを参照する **config** セ クションを削除し、これを保存します。

Before editing

```
apiVersion: v1
   data:
    config.yaml: |
     alertmanagerMain:
      volumeClaimTemplate:
       metadata:
         name: my-alertmanager-claim
       spec:
         resources:
          requests:
           storage: 40Gi
         storageClassName: ocs-storagecluster-ceph-rbd
     prometheusK8s:
      volumeClaimTemplate:
       metadata:
         name: my-prometheus-claim
       spec:
        resources:
          requests:
           storage: 40Gi
         storageClassName: ocs-storagecluster-ceph-rbd
   kind: ConfigMap
   metadata:
    creationTimestamp: "2019-12-02T07:47:29Z"
    name: cluster-monitoring-config
    namespace: openshift-monitoring
    resourceVersion: "22110"
    selfLink: /api/v1/namespaces/openshift-monitoring/configmaps/cluster-monitoring-config
    uid: fd6d988b-14d7-11ea-84ff-066035b9efa8
After editing
```

この例では、**alertmanagerMain** および **prometheusK8s** モニタリングコンポーネントは OpenShift Container Storage PVC を使用しています。

4. PVC を使用する Pod を一覧表示します。

この例では、PVC を使用する **alertmanagerMain** および **prometheusK8s** Pod は **Terminating** 状態にあります。PVC は完全に終了しないと削除できません。

| \$ oc get pod,pvc -n openshift-monit | oring       |         |            |        | ~ - |
|--------------------------------------|-------------|---------|------------|--------|-----|
| NAME                                 | READY S     | TATUS   | RESTA      | ARTS A | GE  |
| pod/alertmanager-main-0              | 3/3         | Termin  | ating 0    | 10h    |     |
| pod/alertmanager-main-1              | 3/3         | Termin  | ating 0    | 10h    |     |
| pod/alertmanager-main-2              | 3/3         | Termin  | ating 0    | 10h    |     |
| pod/cluster-monitoring-operator-840  | cd9df668-zh | jfn 1/1 | Running    | g 0    | 18h |
| pod/grafana-5db6fd97f8-pmtbf         | 2/2         | 2 Runr  | ing 0      | 10h    |     |
| pod/kube-state-metrics-895899678     | -z2r9q      | 3/3 I   | Running    | 0      | 10h |
| pod/node-exporter-4njxv              | 2/2         | Running | <b>ј</b> О | 18h    |     |
| pod/node-exporter-b8ckz              | 2/2         | Runnin  | g 0        | 11h    |     |
| pod/node-exporter-c2vp5              | 2/2         | Runnin  | g 0        | 18h    |     |
| pod/node-exporter-cq65n              | 2/2         | Runnin  | g 0        | 18h    |     |
| pod/node-exporter-f5sm7              | 2/2         | Runnin  | g 0        | 11h    |     |
| pod/node-exporter-f852c              | 2/2         | Running | g 0        | 18h    |     |
| pod/node-exporter-l9zn7              | 2/2         | Running | y 0        | 11h    |     |
| pod/node-exporter-ngbs8              | 2/2         | Runnin  | g 0        | 18h    |     |
| pod/node-exporter-rv4v9              | 2/2         | Running | g 0        | 18h    |     |
| pod/openshift-state-metrics-77d5f6   | 99d8-69q5x  | 3/3     | Running    | g 0    | 10h |
| pod/prometheus-adapter-765465b5      | 6-4tbxx     | 1/1     | Running    | y 0    | 10h |
| pod/prometheus-adapter-765465b5      | 6-s2qg2     | 1/1     | Runnin     | g 0    | 10h |
| pod/prometheus-k8s-0                 | 6/6         | Termina | iting 1    | 9m47   | S   |
| pod/prometheus-k8s-1                 | 6/6         | Termina | iting 1    | 9m47   | S   |
| pod/prometheus-operator-cbfd89f9     | -ldnwc      | 1/1 I   | Running    | 0      | 43m |
| pod/telemeter-client-7b5ddb4489-2    | xfpz        | 3/3 R   | unning     | 0 1    | 0h  |
| NAME                                 | STATU       | JS VOLL | JME        |        |     |
|                                      |             |         |            |        |     |

CAPACITY ACCESS MODES STORAGECLASS AGE persistentvolumeclaim/ocs-alertmanager-claim-alertmanager-main-0 Bound pvc-

2eb79797-1fed-11ea-93e1-0a88476a6a64 40Gi RWO ocs-storagecluster-cephrbd 19h

persistentvolumeclaim/ocs-alertmanager-claim-alertmanager-main-1 Bound pvc-2ebeee54-1fed-11ea-93e1-0a88476a6a64 40Gi RWO ocs-storagecluster-cephrbd 19h

persistentvolumeclaim/ocs-alertmanager-claim-alertmanager-main-2 Bound pvc-2ec6a9cf-1fed-11ea-93e1-0a88476a6a64 40Gi RWO ocs-storagecluster-ceph-rbd 19h persistentvolumeclaim/ocs-prometheus-claim-prometheus-k8s-0 Bound pvc-3162a80c-1fed-11ea-93e1-0a88476a6a64 40Gi RWO ocs-storagecluster-ceph-rbd 19h persistentvolumeclaim/ocs-prometheus-claim-prometheus-k8s-1 Bound pvc-316e99e2-1fed-11ea-93e1-0a88476a6a64 40Gi RWO ocs-storagecluster-cephrbd 19h

5. 関連する PVC を削除します。ストレージクラスを使用するすべての PVC を削除してください。

\$ oc delete -n openshift-monitoring <pvc-name> --wait=true --timeout=5m

# 3.2. OPENSHIFT CONTAINER STORAGE からの OPENSHIFT CONTAINER PLATFORM レジストリーの削除

このセクションでは、OpenShift Container Storage から OpenShift Container Platform レジストリー をクリーンアップします。代替ストレージを設定する必要がある場 合、https://access.redhat.com/documentation/en-us/openshift\_container\_platform/4.3/htmlsingle/registry/architecture-component-imageregistry を参照してください。

OpenShift Container Platform レジストリーの設定の一部として作成される PVC は **openshift-image-registry** namespace に置かれます。

## 前提条件

 イメージレジストリーは OpenShift Container Storage PVC を使用するように設定されている 必要があります。

## 手順

1. **configs.imageregistry.operator.openshift.io** オブジェクトを編集し、storage セクションの コンテンツを削除します。

\$ oc edit configs.imageregistry.operator.openshift.io

● AWS の場合:

編集前

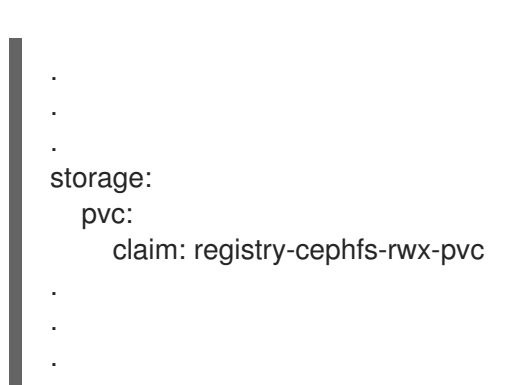

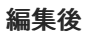

| storage: |  |
|----------|--|
|          |  |
|          |  |
|          |  |

この例では、PVC は registry-cephfs-rwx-pvc と呼ばれ、これは安全に削除できます。

• VMware の場合:

| 編集前                                                          |
|--------------------------------------------------------------|
| :<br>storage:<br>pvc:<br>claim: registry-cephfs-rwx-pvc<br>: |
| 編集後                                                          |
| ·<br>·<br>storage:<br>emptyDir: {}<br>·<br>·                 |

この例では、PVCは registry-cephfs-rwx-pvc と呼ばれ、これは安全に削除できます。

## 2. PVC を削除します。

\$ oc delete pvc <pvc-name> -n openshift-image-registry --wait=true --timeout=5m

## 3.3. OPENSHIFT CONTAINER STORAGE からのクラスターロギング OPERATOR の削除

このセクションでは、クラスターロギング Operator を OpenShift Container Storage からクリーンアップします。

クラスターロギング Operator の設定の一部として作成される PVC は **openshift-logging** namespace にあります。

## 前提条件

 クラスターロギングインスタンスは、OpenShift Container Storage PVC を使用するように設定 されている必要があります。

## 手順

1. namespace にある ClusterLogging インスタンスを削除します。

\$ oc delete clusterlogging instance -n openshift-logging --wait=true --timeout=5m

**openshift-logging** namespace の PVC は安全に削除できます。

## 2. PVC を削除します。

\$ oc delete pvc <pvc-name> -n openshift-logging --wait=true --timeout=5m